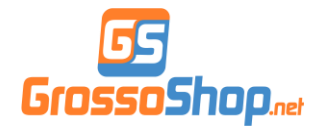

## Guida per l'installazione

# **ROM GrossoShop by BB72**

# su LeEco LE 2

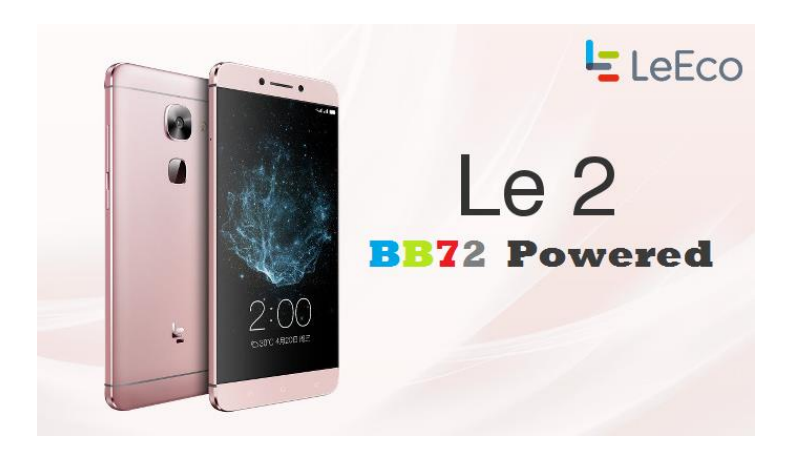

## PREREQUISITI FONDAMENTALI:

1. Smartphone completamente carico

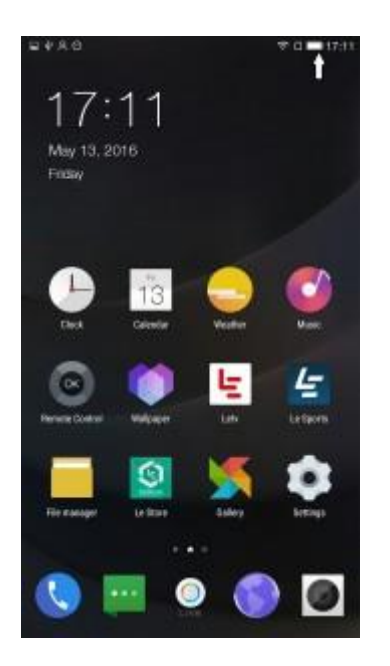

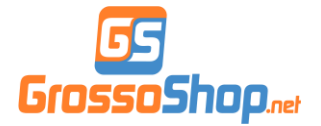

2. Driver ADB installati correttamente nel PC

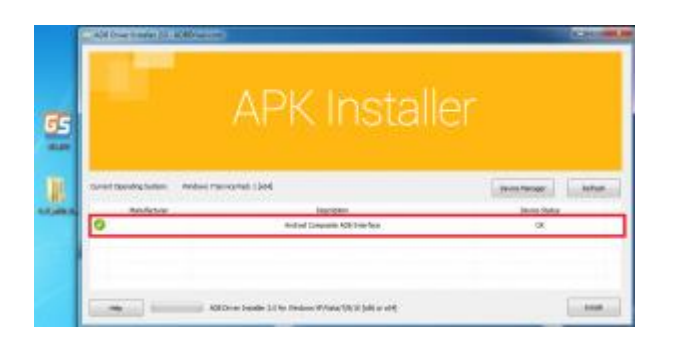

- 3. Archivio <u>Le2\_x620\_BB72\_GS\_5.6.013S\_r2.7z</u> da scaricare
- e decomprimere sul PC

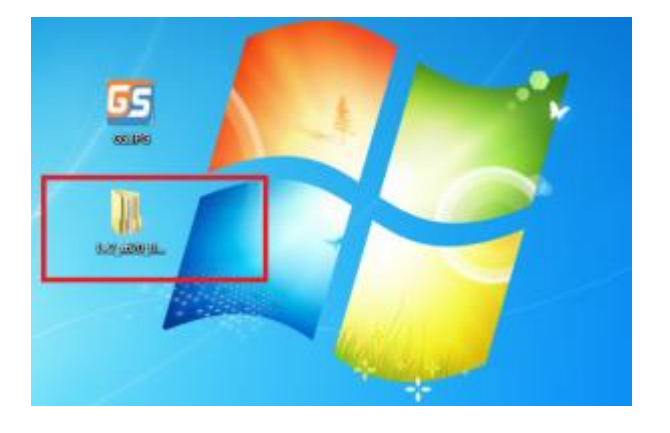

5. Eventuali Antivirus e Firewall disattivati

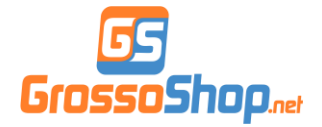

#### **PROCEDURA DI INSTALLAZIONE :**

**1.** Colleghiamo lo smartphone al PC via cavo USB quindi andiamo su **Settings>About phone**>clicchiamo ripetutamente su **Build number** finché non apparirà il popup *"You are now a developer!"* 

| *A8                           | 2° C = 16:44 | 2 * A 0                  | © □ ■ 16:44  | W#A0                                   | ♥ 0 ■ 16:44             |
|-------------------------------|--------------|--------------------------|--------------|----------------------------------------|-------------------------|
|                               |              | System settings          |              | 🔶 About phone                          |                         |
| 16:44                         |              | System update            |              | WOONT NUMBER                           | UP MARK                 |
| May 13, 2016                  |              | Language & input         |              | Android version                        | 4.0                     |
| Finany                        |              |                          |              | Android security patch level           |                         |
|                               |              | 🛞 Date & time            |              | February 1, 2016                       |                         |
|                               |              | Power on & off settings  |              | EUI version                            | 5.4.0100 Ebaile         |
| 13 🕒                          | 0            | O Application management |              | CPU                                    | Helio X20 10-com 3.3GHz |
| Cleck Calcular Vestor         | Water        |                          |              | GSM Baseband version                   |                         |
| and the second second         | -            | 🕑 Battery                |              | NOLATIAN MUSIC NO VIET LIT             | 2010/04/02 21:11        |
| 💿 🍈 🖳                         | <u> </u>     | G Storage                |              | Kernel version                         |                         |
| Revuise Control Malpaper Late | Lettors      |                          |              | Annalise Apple 2011 12:06 CST 20116    |                         |
|                               | A CONTRACTOR | Factory data reset       |              |                                        | -                       |
| - M K                         | ~            |                          |              | Build number                           |                         |
|                               | ~            | Accessibility            |              | TE SCHOLEGE TO HAVE THE                |                         |
| Fir nanoger Le Iture Sallery  | Series .     | O Distan                 |              | User experience plan                   |                         |
|                               |              | • enoug                  |              | inder to improve car produces and cast | Inter service           |
|                               |              | About phone              |              | You are now a d                        | eveloper                |
|                               |              | 0                        | 88           |                                        |                         |
|                               |              | Epolan voltrage          | App selfrige |                                        |                         |

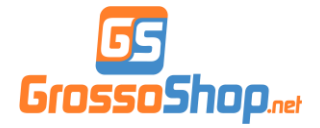

2. Torniamo su Settings> selezioniamo Developer options> attiviamo i tre toggle in figura>i driver si installeranno ne PC.

| E+A0                                                                    | ≈ 0 ■ 16:44                  | 2+A0                                                                                                    | ≫ CI <b>■</b> 16×65 |  |  |  |
|-------------------------------------------------------------------------|------------------------------|----------------------------------------------------------------------------------------------------|---------------------|--|--|--|
| System settings                                                         |                              | Developer options                                                                                                    |                     |  |  |  |
| Canguage & input                                                        |                              | On                                                                                                    |                     |  |  |  |
| 🕘 Date & time                                                           |                              | Stay awake<br>Discess witness step whit charging                                                                                                    |                     |  |  |  |
| Power on & off settings                                                 |                              | Enable Bluetooth HCI snoop log<br>Optimised Microsoft HCI proteins in a Re-                                                                                                    |                     |  |  |  |
| Application management                                                  |                              | OEM unlooking<br>Allow the basilitader to be unlocked                                                                                                    |                     |  |  |  |
| Battery                                                                 |                              | Running services                                                                                                    | 2                   |  |  |  |
| Storage                                                                 |                              | and an operation of the second second s |                     |  |  |  |
| Factory data reset                                                      |                              | USB debugging                                                                                                    |                     |  |  |  |
| Accessibility                                                           |                              | Revoke USB debucoing authorizations                                                                                                    |                     |  |  |  |
| O Printing                                                              |                              | Bug report shortcut                                                                                                    |                     |  |  |  |
| Developer options                                                       |                              | Show a builtan in the power menu for taking intrag-<br>legion                                                                                                    |                     |  |  |  |
| About phone                                                             |                              | Select mock location app<br>No muck location app net                                                                                                    |                     |  |  |  |
| 0                                                                       | BB<br>App with the           | Enable view attribute inspection                                                                                                    |                     |  |  |  |
| J Installatione driver                                                  |                              |                                                                                                    |                     |  |  |  |
| Il dispositivo è pronto per                                             | l'utilizzo                   |                                                                                                    |                     |  |  |  |
| Le X620<br>Le X620<br>Dispositivo USB composito<br>Le                   | Pron<br>Pron<br>Pron<br>Pron | to per l'utilizzo<br>to per l'utilizzo<br>to per l'utilizzo<br>to per l'utilizzo                                                                                                    |                     |  |  |  |
| Dispositivo USB composito<br>Le X620<br>Android Composite ADB Interface | Pron<br>Pron<br>Pron         | rto per l'utilizzo<br>ito per l'utilizzo<br>ito per l'utilizzo                                                                                                    |                     |  |  |  |
|                                                                         |                              |                                                                                                    |                     |  |  |  |
|                                                                         |                              | Chiudi                                                                                                    |                     |  |  |  |
|                                                                         |                              |                                                                                                    |                     |  |  |  |

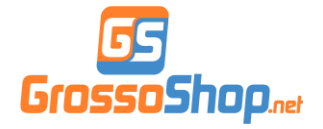

**3.** Scarichiamo l'archivio <u>ADB</u> ed estraiamolo nel PC, posizioniamoci con la freccia del mouse in un punto bianco di questa cartella e premiamo "tasto shift tastiera+tasto destro del mouse" quindi selezioniamo: "*Apri finestra di comando qui*"

Nella finestra di comando scriviamo *adb devices* e premiamo **Invio** ATTENZIONE: *teniamo acceso il display dello smartphone perché ci apparirà il popup su cui dovremo spuntare "consenti sempre" e dare OK.* 

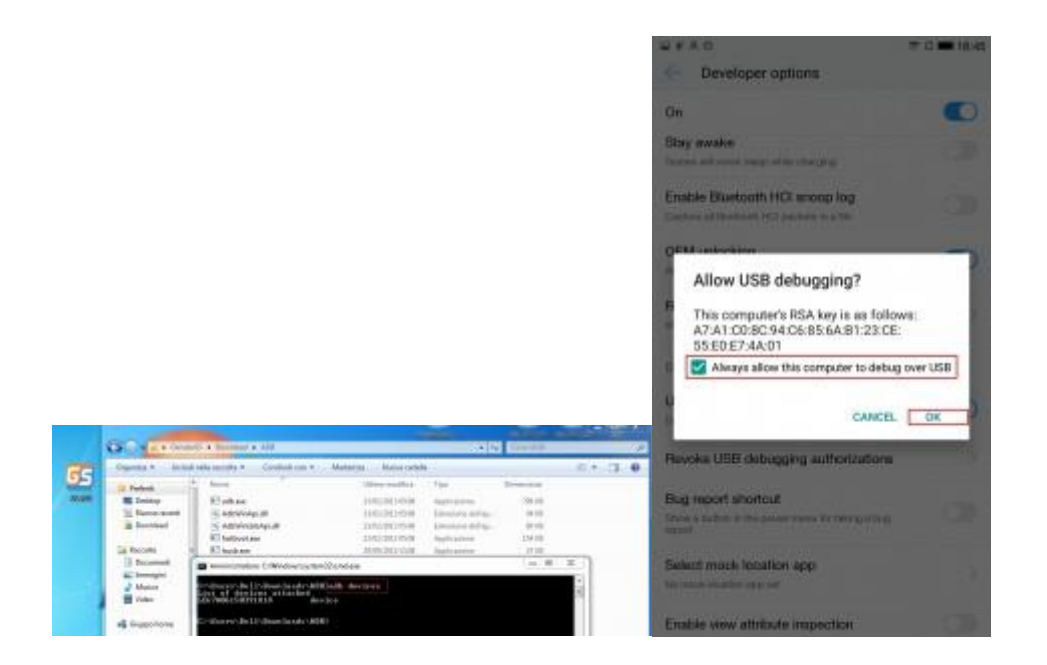

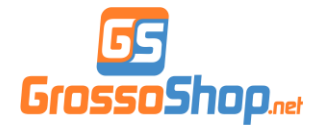

4. Apriamo la directory Le2\_x620\_BB72\_GS\_5.6.013S e trasciniamo i files: 01\_Le2\_x620\_BB72\_GS\_5.6.013S\_BASE\_BETA4.zip 02\_Le2\_x620\_BB72\_GS\_5.6.013S\_ADDON\_BETA4.zip nella memoria principale del telefono.

| Summer - Spins | Contration + Human Avenuella                                                                                                    |               |                     | R.+.()         | L. |
|----------------|----------------------------------------------------------------------------------------------------|---------------|---------------------|----------------|----|
| a how          | The second second second                                                                                                    | Mine had be   | The .               | In-minist.     |    |
| ME Central     | I Law were addressed to the state                                                                                                    | Aven had 2004 | Catello di Na       |                |    |
| The second     | In the second second se | AARD BRANDS   | (abile matters)     | 1.4614.008.005 |    |
| a Deather      | TRUE WARELS, SERVICE, MILLIS                                                                                                    | ALL DELLEVE   | Charles managements | 14(21,00)      |    |
| in facetor in  | The second second secon |               |                     | 1000           |    |
| E Destrete     |                                                                                                    |               |                     |                |    |
| 1              |                                                                                                    |               |                     | - 8            | č  |
| Of States      |                                                                                                    |               | . * [**]            | UI.            |    |
| -Opena +       | and the second second sec                                                                                                    |               |                     | S. *           | ŝ  |
| a forestat     |                                                                                                    |               |                     |                |    |
|                | and the second design of the second design of the s |               |                     |                |    |

**5.** Spegniamo lo smartphone ed entriamo in **Fastboot mode** premendo contemporaneamente **tasto power e volume meno**, i driver si installeranno nel PC

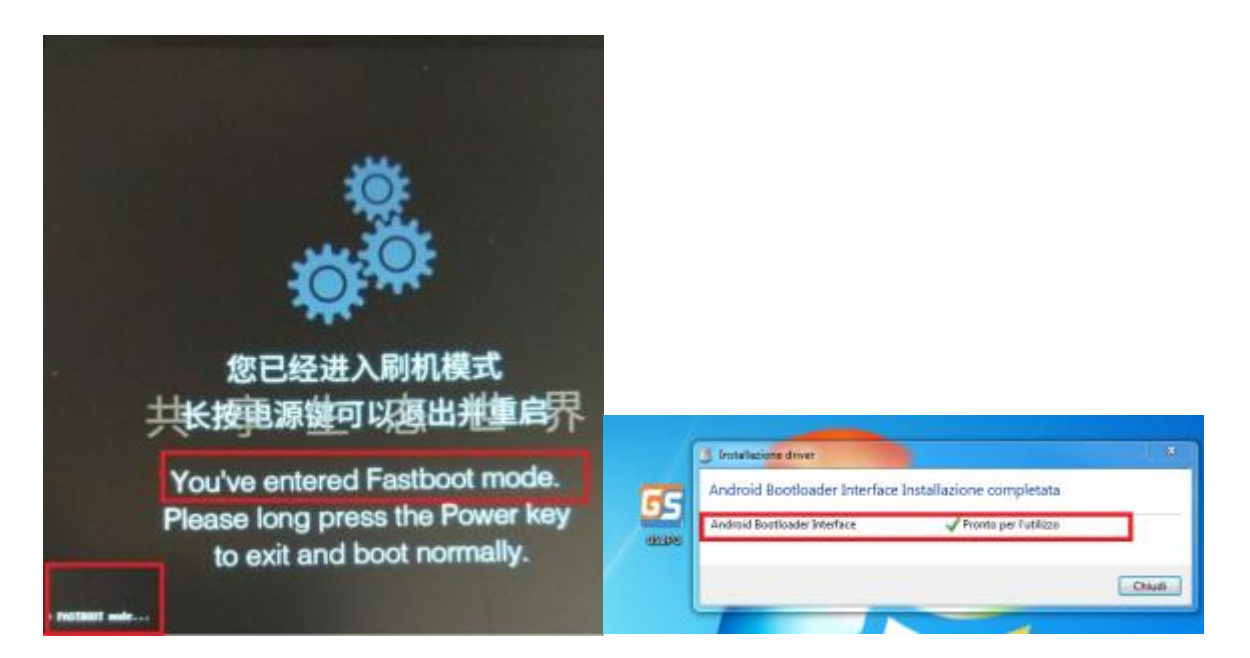

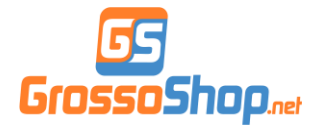

**6.** Selezioniamo il comando adb\_cmd.exe contenuto nella directory Le2\_x620\_BB72\_GS\_5.6.013S e digitiamo *fastboot oem unlock* 

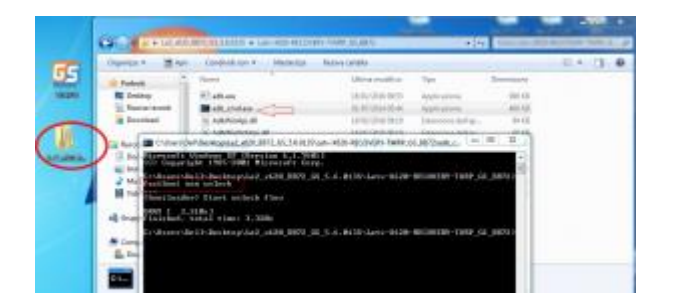

7. Selezioniamo il comando flash\_TWRP.bat contenuto nella directory Le2\_x620\_BB72\_GS\_5.6.013S e la recovery sarà flashata in pochi secondi

| C UWINOWSSystemscumblese                                                                                                    |                                                       |                                         |             |  |  |  |  |
|----------------------------------------------------------------------------------------------------|-------------------------------------------------------|-----------------------------------------|-------------|--|--|--|--|
| C:\Usero\Dell\Desktoy\Le2_x620_BB?<br>fasthoot flash recovery Letu-X620<br>torgat reported max downlaad size<br>ending 'recovery' (14170 KB)<br>pomy I 0,890a1<br>writing 'recovery' | 2_08_5.6.0135\1<br>Twrp-3.0.2-0_BI<br>of 134217728 by | letv-%628-HECOVE<br>172_r18.ing<br>Utes | RY-TWRP_G8, |  |  |  |  |
|                                                                                                    |                                                       |                                         | -           |  |  |  |  |
| 1872_05_36.0L15 · Lenv-Multi-RECOVERT-TWRP                                                                                                    | 02.0015                                               | • • •                                   | Constituted |  |  |  |  |
| Condividi con + Stampa Masterizza                                                                                                    | Nuova cartella                                        |                                         |             |  |  |  |  |
| Nome                                                                                                    | Utima modélica                                        | Тіре                                    | Dimensione  |  |  |  |  |
| 🕄 ada.exe                                                                                                    | 18/02/2016 09:53                                      | Applicatione                            | 590 KB      |  |  |  |  |
| adb_cmd.ese                                                                                                    | 01/07/2014 05:44                                      | Applications                            | 460.103     |  |  |  |  |
| AdsWinApi.dl                                                                                                    | 18/02/2016 09:19                                      | Estensione dell'ap                      | 94-68       |  |  |  |  |
| 🔺 AdsWinUsbApi.dl                                                                                                    | 18/02/2016 09:19                                      | Estensione dell'ap                      | 60 408      |  |  |  |  |
| Tastboot.exe                                                                                                    | 18/02/2016 09:53                                      | Applications                            | 312 KB      |  |  |  |  |
| Tash_STOCK.bat                                                                                                    | 09/05/2016 22:20                                      | File batch Windows                      | 1.408       |  |  |  |  |
| In flash_TWRP.bat                                                                                                    | 00/05/2016 20:49                                      | File batch Windows                      | 1 68        |  |  |  |  |
| Letv-3620-Stock.img                                                                                                    | 29/04/2016 15:30                                      | File immagine disco                     | 20.480 408  |  |  |  |  |
| Letv-X620-Twop-3.0.2-0_B872_r10.img                                                                                                    | 03/05/2016 23:18                                      | File immagine disco                     | 14,178 108  |  |  |  |  |

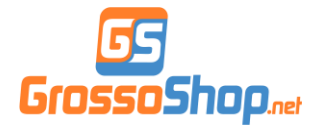

8. Stacchiamo il cavo USB e premiamo contemporaneamente tasti volume sopra e power fino alla comparsa del logo LeEco quindi rilasciamoli immediatamente per entrare in twrp recovery.

ATTENZIONE: una piccola scritta di warning ci avviserà che il bootloader è sbloccato, questa scritta apparirà d'ora in poi ogni volta che avvieremo il telefono!

Spuntiamo Never show this screen during boot again e facciamo lo swipe da sinistra verso destra per confermare le modifiche.

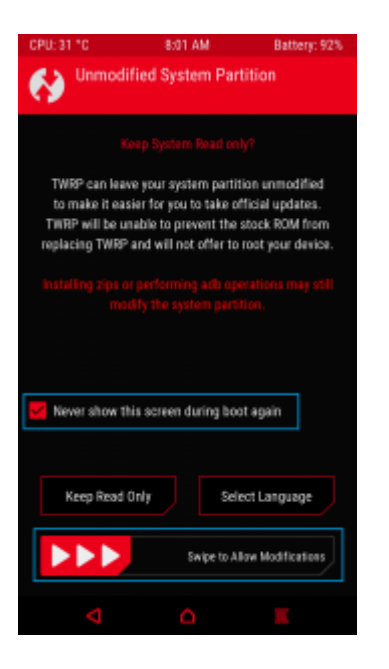

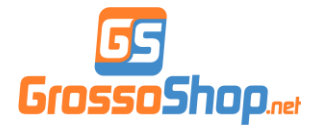

9. Selezioniamo Wipe>quindi Advanced Wipe>spuntiamo Dalvik/ART

Cache - Data- Cache>facciamo lo swipe da sinistra verso destra per confermare il wipe

ATTENZIONE: atteniamoci al 100% ai soli wipes indicati da fare SOLO adesso ed in nessun'altra fase dell'installazione

| CPU: 36 °C                                                                                                    | 7:21 PM                                                                                                    | Battery: 92% | CPU: 35 °C                                                       | 7:22 PM                                            | Battery: 92% | CPU: 35 °C             | 7:22 PM              | Battery: 92% |
|----------------------------------------------------------------------------------------------------|----------------------------------------------------------------------------------------------------|--------------|------------------------------------------------------------------|----------------------------------------------------|--------------|------------------------|----------------------|--------------|
| TWRP For I<br>3.0.2-0 mod 8                                                                                                    | Le X620 1604<br>872                                                                                                    | 29           | Wipe<br>Factory Re                                               | set                                                |              | Wipe<br>Advanced W     | ipe                  |              |
| Install                                                                                                    |                                                                                                    | Wipe         | Wipes Data, Cache, and Dahik<br>(not including internal storage) |                                                    |              | Select Partitions to I | lipe:<br>he          |              |
|                                                                                                    |                                                                                                    |              | N<br>the                                                         | lost of the time this is<br>only wipe that you nee | d.           | Deta                   |                      |              |
| Backup                                                                                                    |                                                                                                    | Restore      | Press back button to cancel.                                     |                                                    |              | Cache                  |                      |              |
| Mount                                                                                                    | s                                                                                                    | Settings     |                                                                  |                                                    |              |                        |                      |              |
| Advanced                                                                                                    |                                                                                                    | Reboot       | Advanced W                                                       | ipe For                                            | mat Data     | Repair                 | or Change File Syste |              |
|                                                                                                    |                                                                                                    |              |                                                                  | Swipe to Fact                                      | ory Reset    |                        | Swipe to Wipe        |              |
| ▼                                                                                                    |                                                                                                    | <b>x</b>     | Þ                                                                | 0                                                  | ×.           | ▼                      | ۵                    |              |
| CPU: 54 *C<br>Wipe Comp<br>Successful<br>Example to loss */v<br>Updating partition d<br>Lobacking partition d<br>Lobacking partition d<br>Lobacking mandel<br>Wipes partition d<br>Classer, Astronomical<br>Classer, Astronomical | 8:19 PM<br>plete<br>very languages//<br>trails<br>is present.<br><br>prectories hip for<br>wiping /decayed<br>ng make_socite<br>realls | Battery: 94% |                                                                  |                                                    |              |                        |                      |              |
| Back                                                                                                    |                                                                                                    | oot System   |                                                                  |                                                    |              |                        |                      |              |

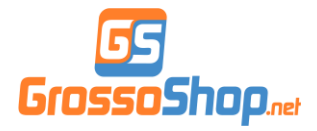

10. Torniamo indietro fino al menù principale della TWRP,

selezioniamo Install e scrolliamo fino a selezionare il

file 01\_Le2\_x620\_BB72\_GS\_5.6.013S\_BASE\_BETA4.zip, effettuiamo lo swipe da sinistra verso destra per confermare l'installazione della rom ed a flash terminato selezioniamo Reboot System.

Ci verrà chiesto se vogliamo disabilitare permanentemente la recovery stock quindi facciamo il solito swipe per accettare ed il sistema si riavvierà.

#### ATTENZIONE: Il telefono si riavvierà durante il primo boot ed è normale.

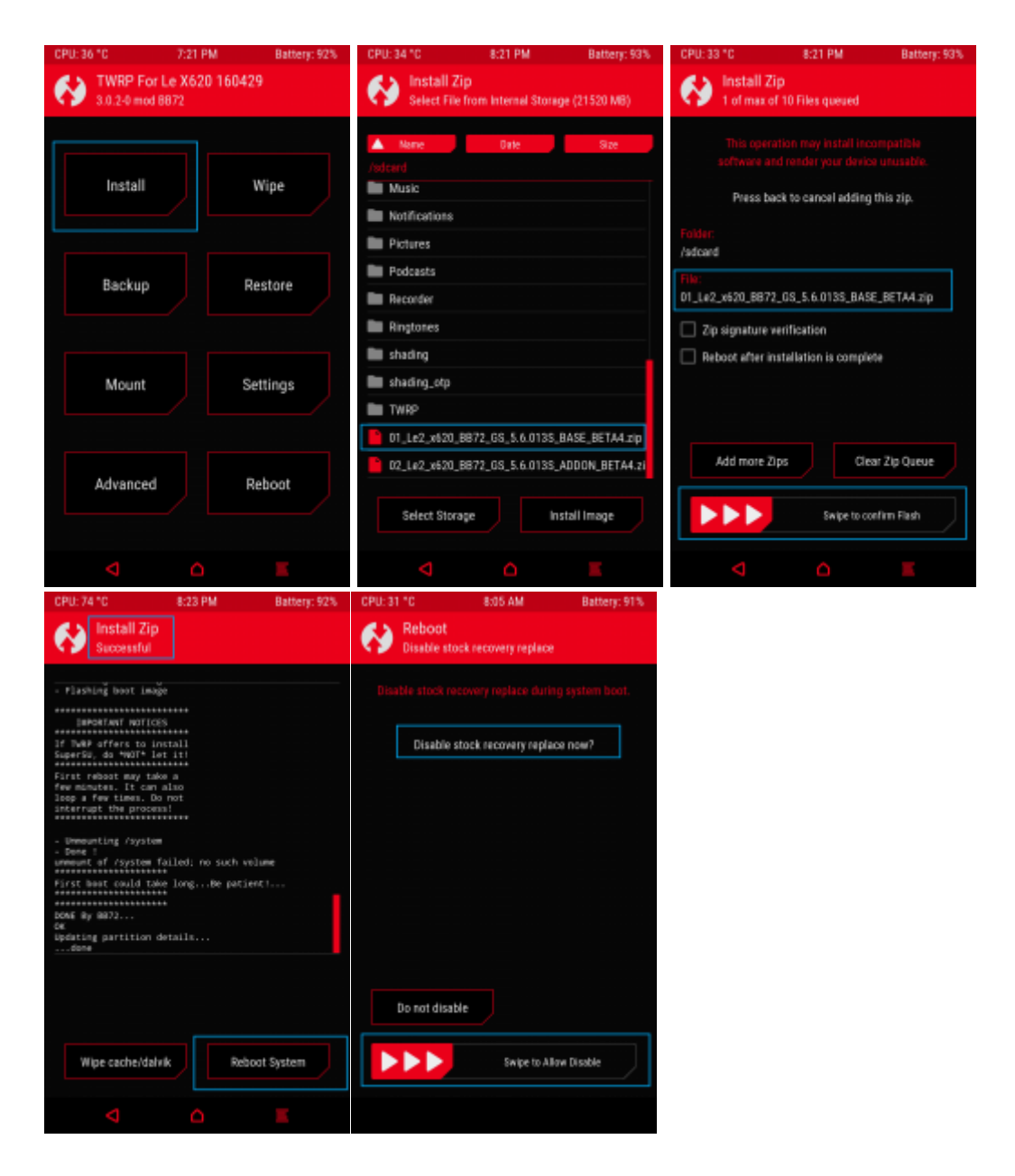

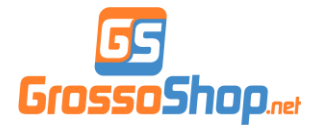

11. Possiamo selezionare Skip in tutti gli step dell'installazione guidata prima di entrare nel sistema operativo, quindi spegnere e riavviare nuovamente in recovery TWRP selezionando Install e scegliendo questa volta il file 02\_Le2\_x620\_BB72\_GS\_5.6.013S\_ADDON\_BETA4.zip, effettuiamo lo swipe da sinistra verso destra per confermare ed a flash terminato selezioniamo Reboot System.

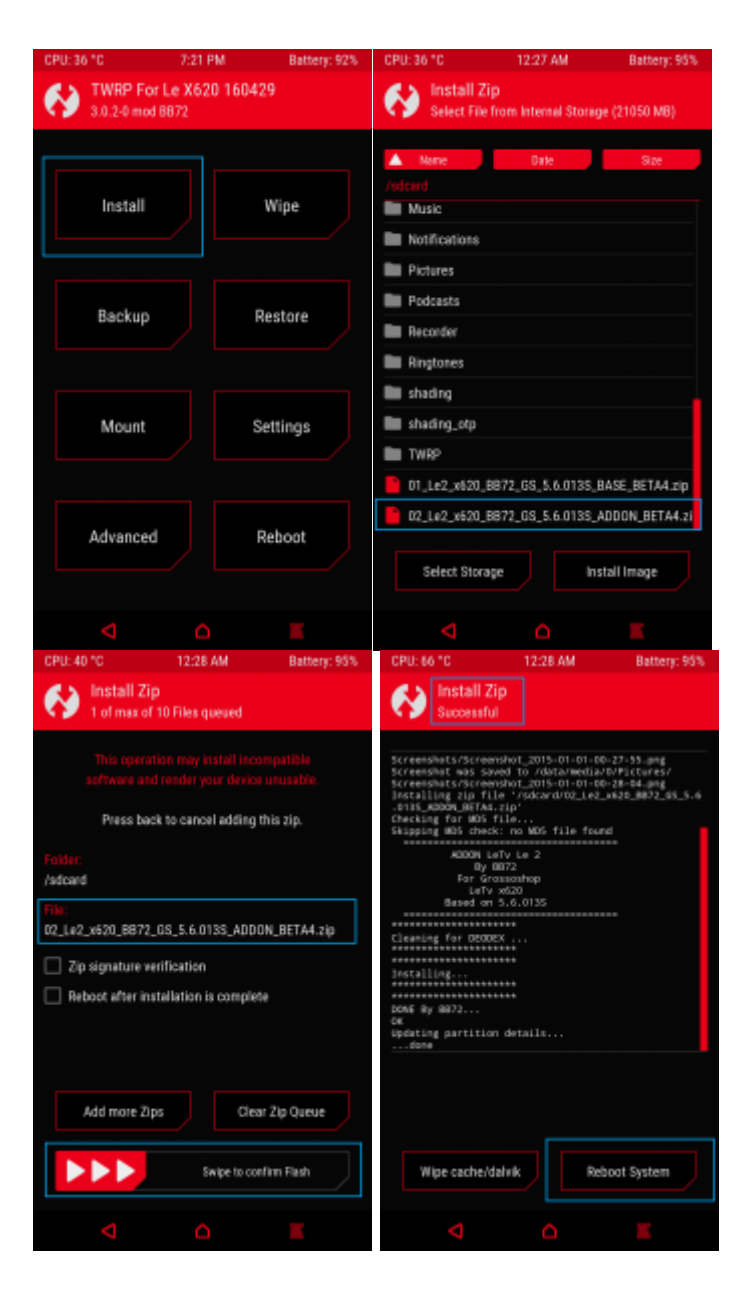

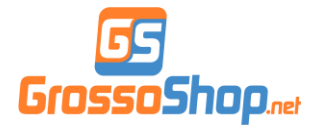

**12.** Al riavvio entriamo in **Settings**> selezioniamo **Language e input**> scegliamo la lingua **Italiano** 

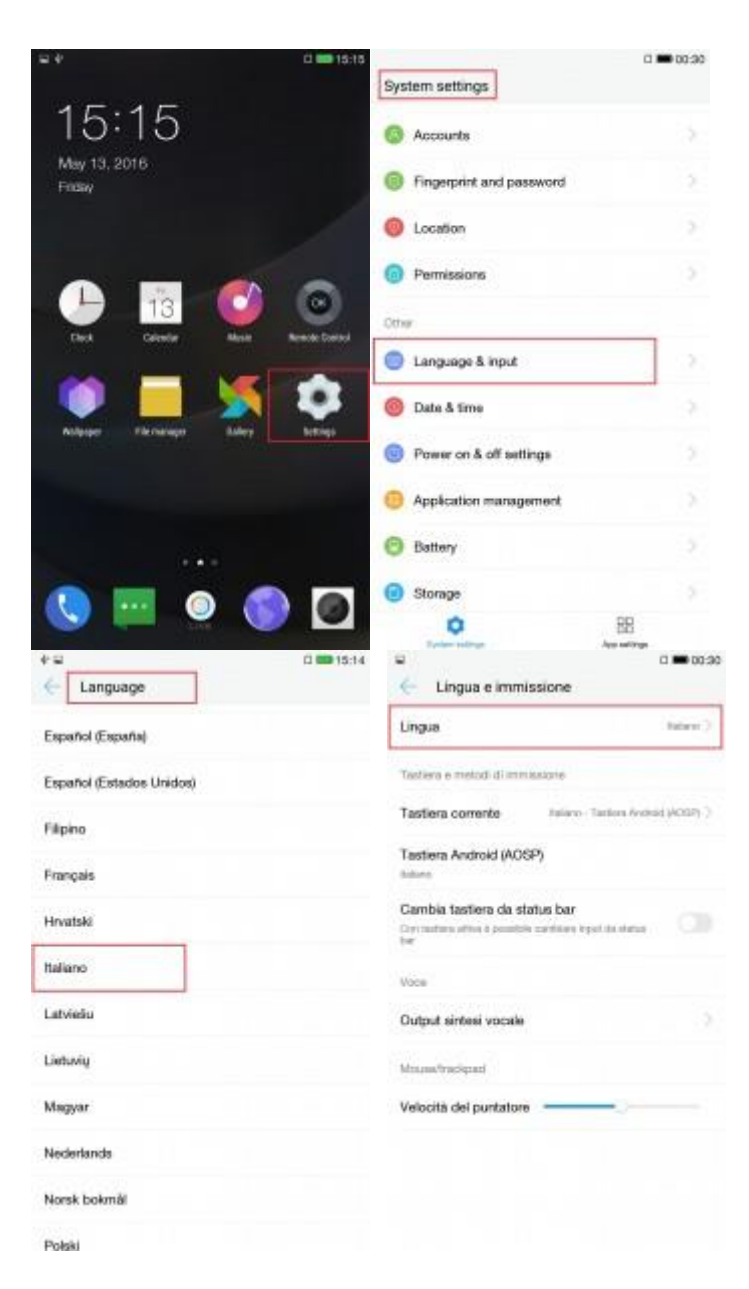

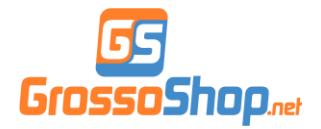

13. Per eliminare la pagina a sinistra del launcher con contenuti cinesi basta tenere premuto il tasto sinistro e premere sull'occhio che appare in alto sulla pagina del launcher

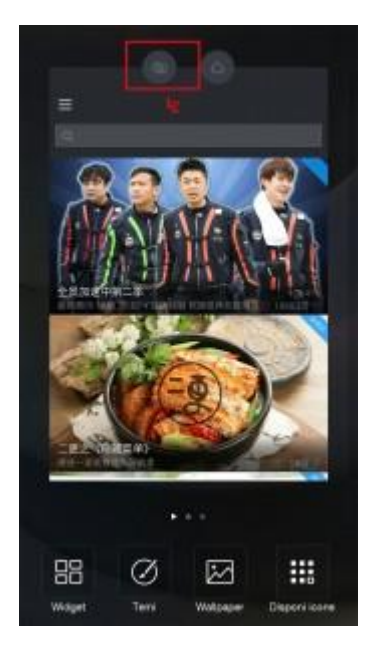

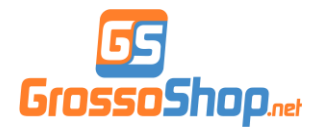

# **Procedura terminata**

Ora abbiamo il nostro smartphone LeEco Le2 X620 con Italiano, Play Store di Google e permessi di Root abilitati.

Ringraziamo come sempre il nostro amico Paolo alias BB72 per questo splendida rom.

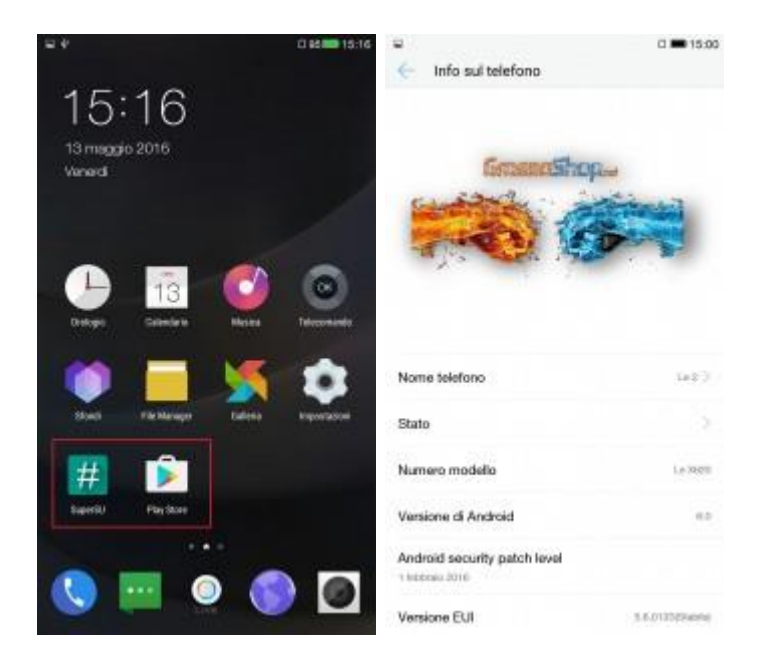

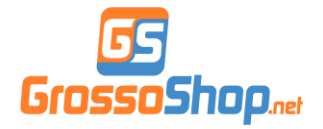

## **ALTRE RISORSE UTILI**

## Miniguida nel caso si voglia fare *wipe data da TWRP:*

1. Accertarsi di avere nella memoria del cellulare ci siano i due file zip della rom **base** e **addon** 

- 2. Riavviare in twrp ed eseguire wipe data
- 3. Senza riavviare fare il flash dello zip base
- 4. Fare il primo boot
- 5. Riavviare in recovery e flashare il file addon senza alcun wipe e riavviare

### Miniguida per tornare a rom stock LeEco:

- 1. Scaricare lo zip della rom stock QUI
- 2. Copiare lo zip della rom stock e zip no-verity-opt-encrypt.zip
- 3. Riavviare in recovery twrp
- 4. Fare i soliti 3 wipes e flashare lo zip della rom stock
- 5. Subito dopo senza riavviare flashare no-verity-opt-encrypt.zip
- 6. Riavviare e se viene chiesto di disabilitare il flash della recovery stock fare lo swipe